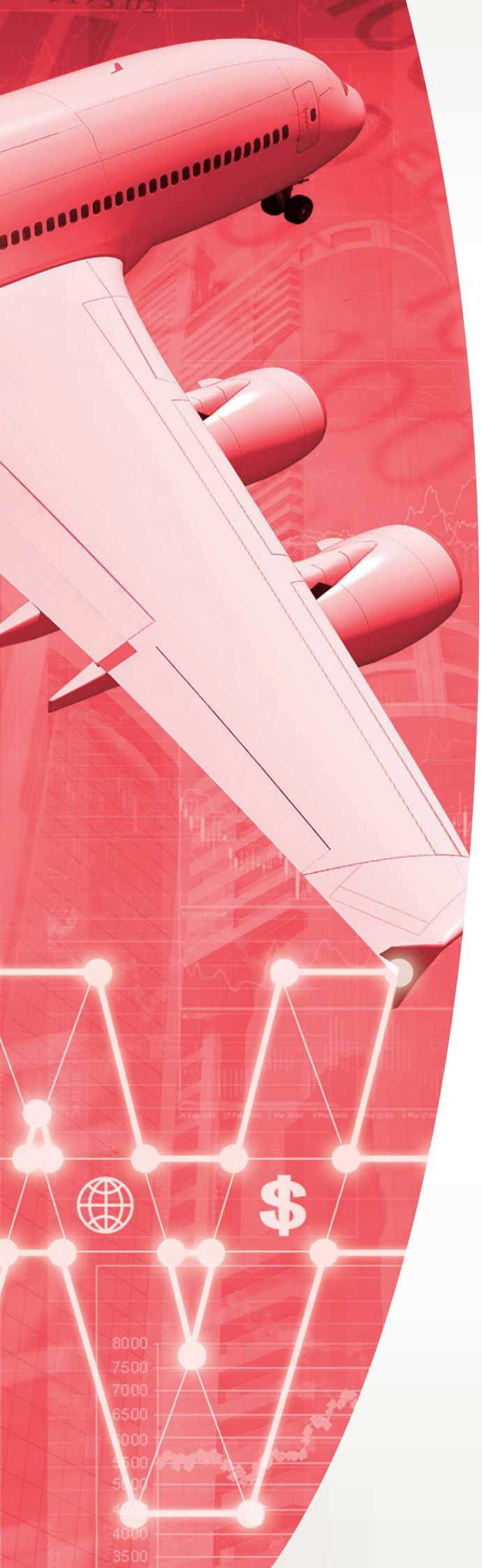

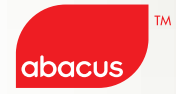

# ABACUS PQ(Price Quote) 소개

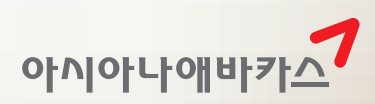

# I PQ Record의 이해

## 1. PQ Record란?

기존에 PNR에 저장된 운임 DATA를 TFR(Ticket Fare Record)이라는 명칭으로 불렀다면, 11월 22일에 새롭게 개선되어 적용되는 저장운임 DATA의 형태를 PQ(Price Quote) Record라고 함.

# 2. 기본 PQ Record 구성비교

# [그림1] 기존 TFR(Ticket Fare Record) 구성 - OLD

| NO-ENDS/NOMILEUG/NOOBCHG                                     |     |
|--------------------------------------------------------------|-----|
| FARE RECORD-ADT                                              |     |
| VALIDATING CARRIER - OZ                                      |     |
| 1 O ICN OZ 104K 10NOV 1000 OK ELEE2KR/AP3 <sup>5</sup> 10FEB | 20K |
| 2 O NRT OZ 101K 13NOV 1230 OK ELEE2KR/AP3 10FEB              | 20K |
| ICN                                                          |     |
|                                                              |     |
| KRW 270000 SEL OZ TYO131.420Z SEL131.42NUC262.84END          |     |
| 28000BP ROE1027.21                                           |     |
| 19900SW XT 49000I 47000YQ                                    |     |
| 51900XT                                                      |     |
| KRW 369800 <mark>9</mark>                                    |     |
| U 4KJHDØEN <sup>10</sup>                                     |     |
| Z0F8 Z0F8*AED 1525/060CT14                                   |     |
|                                                              |     |
| LAST DAY TO TICKET TKT/TL 240CT14 12                         |     |
|                                                              |     |
| WP                                                           |     |

#### [그림2] PQ(Price Quote) Record 구성 - NEW

| FARE RECORD-ADT 2.UTO PRICED -A<br>PQ1 LAST DAY TO TICKET TKT/TL 240                                                                  | TPC <sup>3</sup><br>CT14/2359 <sup>12</sup> INPUT | PTC - ADT <sup>13</sup>  |
|----------------------------------------------------------------------------------------------------|---------------------------------------------------|--------------------------|
| 1.1LIM/EYMS <sup>14</sup><br>VALIDATING CARRIER - OZ <sup>(4)</sup>                                                                   | (122 0) 5                                         |                          |
| 2 ONRT OZ 104K 10NOV 1000 ELEEZKR,<br>2 ONRT OZ 101K 13NOV 1230 ELEEZKR,<br>ICN                                                       | / AP3 OK<br>/ AP3 OK                              | 10FEB1520K<br>10FEB1520K |
| 6<br>BASE FARE<br>KRW270000                                                                                                    | TAXES/FEES/CHARGES<br>84500XT                     | 9 TOTAL<br>KRW354500     |
| XT         28000BP         69000I           TOUR CODE         4KJHD0EN         0           SEL OZ TY0131.420Z         SEL131.42NUC262 | 49600YQ <sup>8</sup><br>.84END ROE1027.21         |                          |
| NO-ENDS/NOMILEUG/NOOBCHG                                                                                                    |                                                   | 15                       |
| PRICING TRAILER MSG<br>PRIVATE FARE APPLIED - CHECK RULES<br>VALIDATING CARRIER - OZ<br>PRIVATE @                                     | FOR CORRECT TICKET                                | ING                      |
| WP                                                                                                    |                                                   |                          |
| T008 T008 *AB4 1501/060CT14 <sup>11</sup>                                                                                             |                                                   | SYSTEM                   |

| (1)  | 운임 저장일시                              |
|------|--------------------------------------|
| 12   | 운임규정 상의 발권 제한시점                      |
|      |                                      |
| 1    | ENDORSEMENT                          |
| 2    | 운임상의 승객유형                            |
| 3    | FARE SOURCE 유형<br>(ATPCO/SITA/FAREX) |
| 4    | 발권 항공사                               |
| 5    | MAX STAY(년도 포함)                      |
| 6    | 항공운임(FARE)                           |
| 7    | TAX합계                                |
| 8    | 전체 TAX상세                             |
| 9    | FARE와 TAX합                           |
| 10   | -                                    |
| 1    | 운임저장 일시                              |
| 12   | 운임규정 상의 발권제한 시점                      |
| 13   | 승객유형(PDT)                            |
| 14   | 승객명                                  |
| (15) | 운임관련 추가정보                            |

1

2

3

4

6

10

ENDORSEMENT

운임상의 승객유형 FARE SOURCE 유형

발권항공사

(7) TAX(개별)

(ATPCO/SITA/FAREX)

TOUR CODE/AUTH 번호

(5) MAX STAY(년도 미포함)

항공운임(FARE)

⑧XT TAX 상세정보⑨FARE와 TAX 합

# 3. PQ Record의 특징

| < PNR<br>1.1MOC                              | - TALM                        | AE ><br>2.I/1MOON/AGA                                           | MISS*I10                                                                  | ● 운임/발권 지시어 <b>변경 없음</b>                                                                                                    |
|----------------------------------------------|-------------------------------|-----------------------------------------------------------------|---------------------------------------------------------------------------|----------------------------------------------------------------------------------------------------|
| 1 OZ 1<br>2 OZ 1<br>TKT/TIM                  | 1028 10<br>1038 14<br>4E LIMI | NOV 1 ICNNRT HK<br>NOV 5 NRTICN HK                              | 1 0900 1110 /DCOZ*004236<br>1 1330 1610 /DCOZ*004236                      | <ul> <li>1회 동시 저장가능한 운임은 최대 7개이며,<br/>PNR당 최대 운임저장 개수는 99개로 확대</li> </ul>                                                                                                    |
| 1.TAM<br>PHONES<br>1.SEL                     | √/<br>∟000                    |                                                                 |                                                                           | <ul> <li>운임저장 시 PQ Record상에 승객명을 자동<br/>LINK하여 운임계산된 승객명 조회됨</li> </ul>                                                                                                    |
| PASSENG<br>PRICE C                           | SER DET                       | AIL FIELD EXIST<br>RECORD - AUTOPRI                             | S - SE PD TO DISPLAY<br>CED PQ Record BANNER                              | <ul> <li>PQ RECORD 유형은 AUTO/MODIFIED/<br/>RATE DESK PRICED로 구분됨.</li> </ul>                                                                                                    |
| 1.SSF<br>2.SSF<br>RECEIVE<br>TOO8.TO<br>>**W | R INFT<br>R INFT<br>ED FROM   | OZ NN1 ICNNRTØ1<br>OZ NN1 NRTICNØ1<br>I - P<br>I 0042/010CT14 T | 02B10NOV/MOON/AGAMISS/10AUG14<br>03B14NOV/MOON/AGAMISS/10AUG14<br>ALMAE H | <ul> <li>자동운임 보상(Guarantee) 정책 확대 –<br/>Baggage와 Endorsement만 수정 시<br/>Guarantee 가능 (단, Baggage는 신규 지시어<br/>인 W##LA*BA20K를 이용하여 수정할 때만 개<br/>러도 해도되 – ACT CRNMM [EC(20)로 방해</li> </ul> |
| PQ<br>1<br>2                                 | PTC<br>ADT<br>INF             | FARE RECORD<br>AUTO PRICED<br>AUTO PRICED                       | UPDATE TKT RECORDS<br>*ITIN CHG*<br>*ITIN CHG*                            | 되며 기존의 [FCI00]과 함께 개런티 대상됨]                                                                                                    |
|                                              |                               |                                                                 |                                                                           |                                                                                                    |
| FOP                                          |                               | : CASH                                                          |                                                                           |                                                                                                    |

|                | •    | CASIT        |                         |         |
|----------------|------|--------------|-------------------------|---------|
| ORIGINAL ISSUE | :    |              |                         | TOUR CO |
| EXCHANGED TICK | ET : | 5 C          | Annual and a discussion | OB FEE  |
| NEW TICKET     | :    | Fare Cons    | struction indicator     | REMIT   |
| CONTROL NBR    | :    | [7766/] [FCI | 00]                     | KRW     |
|                |      |              |                         |         |

✔ 여정변경이 발생한 경우 기존과 같이 AWAITING REPRICE는 표시되지 않으며 운임 조회 \*\*W 항목 상에 "ITIN CHG"만 표시됨.

# 4. PQ Record 유형 사례

| [그림3] FAREX FARE가 저장된 경우(DISC금액 별도 표시됨)                                                                                                    |                              |                             |                                           |
|----------------------------------------------------------------------------------------------------|------------------------------|-----------------------------|-------------------------------------------|
| NET FARE RECORD-ADT-AU<br>PQ2                                                                                                    | JTO PRICED                   | -FXAB<br>IN                 | PUT PTC - ADT                             |
| 1.1MOON/JJMR<br>VALIDATING CARRIER - H<br>1 OICN PR 467Y 100CT<br>2 XMNL PR 102Y 100CT<br>3 OLAY PR 113Y 130CT                                                                                                    | PR<br>0810 FX1Y<br>2100 FX1Y | ок<br>ок                    | 10DEC1402P<br>10DEC1402P<br>11410DEC1402P |
| 4 XMNL PR 466Y 140CT<br>ICN                                                                                                    | 0100 FX1Y                    | OK 120C                     | T1410DEC1402P                             |
| BASE FARE<br>USD2470.00                                                                                                    | EQUIV AMT<br>(RW2778600      | TAXES/FEES/CHAR<br>511200XT | GES TOTAL<br>KRW3289800                   |
| XT 28000BP<br>7900XY<br>5100XF                                                                                                    | 27200LI<br>5700XA            | 39400US<br>6300AY           | 6200YC<br>385400YQ                        |
| TOUR CODE<br>VALUE CODE<br>NET REMIT METHOD TYPE - 3<br>DISCOUNT AMT D 1770600 2<br>NET REMIT 3 KRVV1008600 4 511200 5 1519800<br>SEL PR X/MNL PR LAX1235.00PR X/MNL PR SEL1235.00NUC2470.00END R<br>OE1.00 XFLAX4.5 |                              |                             |                                           |
| NFP                                                                                                    |                              |                             |                                           |
| T008 T008 *AB4 1108/02                                                                                                    | OCT14                        |                             | SYSTEM                                    |

| 1 | TOUR CODE                 | 항공사 AUTH<br>번호 |
|---|---------------------------|----------------|
| 2 | DISCOUNT AMT<br>D 1770600 | 할인금액           |
| 3 | NET REMIT<br>1008600      | 판매가            |
| 4 | 511200                    | TAX            |
| 5 | 1519800                   | 판매가 + TAX      |

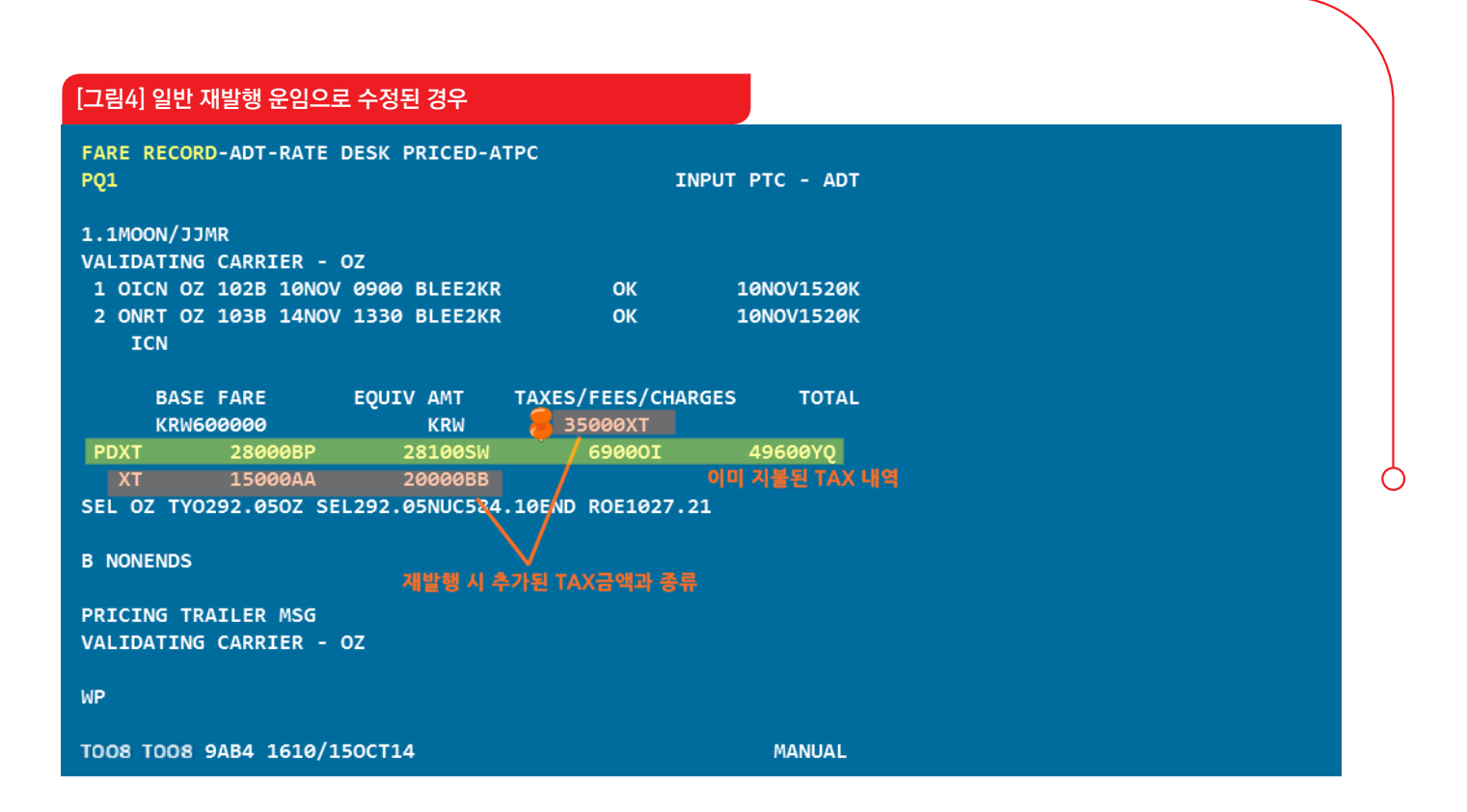

┃ 추가 기능 및 유의사항

#### 1. 재발행 관련

1) PQ OPEN 이전에 발행한 항공권을 PQ OPEN 이후에 재발행 하는 경우, 기존 TFR 운임의 사용이 불가하므로 새로운 PQ Record 운 임으로 계산(WP)한 뒤 재발행용 운임으로 수정하여 사용해야 함.

2) PQ OPEN 이전 저장운임 이용한 재발행 절차

| STEP1 | **₩#OLD → PQ 이전 저장운임 조회                                                                                                 |
|-------|----------------------------------------------------------------------------------------------------|
| STEP2 | 조회운임 상단의 "FARE RECORD"를 눌러서 [운임생성/수정] MASK 팝업                                                                           |
| STEP3 | MASK내 상단 "신규운임 추가"선택 및 "W#C 전송"→ PQ Record 생성을 위함                                                                       |
| STEP4 | MASK내 "운임입력수정"선택 후 운임저장번호 입력<br>→ "여정별 운임내역"에 MIN, MAX 수정하는 경우 년도 추가 DDMMMYY →<br>→ "운임금액 및 TAX 내역"에 재발행 선택 및 PD TAX 표기 |

#### 3) PQ OPEN 이후 발권된 항공권의 재발행 절차

1 여정 변경이 발생하지 않는 경우 (ex. NAME CHANGE 재발행) ⇒ 현재와 동일

| STEP1 | **₩ → 저장운임 조회                                                          |
|-------|------------------------------------------------------------------------|
| STEP2 | 조회운임 상단의 "FARE RECORD"를 눌러서 [운임생성/수정] MASK 팝업                          |
| STEP3 | MASK내 "운임입력수정" 선택 후 운임저장번호 입력<br>→ "운임금액 및 TAX 내역"에 재발행 선택 및 PD TAX 표기 |

#### 2 여정 변경이 발생하는 경우 ⇒ 현재와 동일

| STEP1 | **W → 저장운임 조회                                                                                                    |
|-------|----------------------------------------------------------------------------------------------------|
| STEP2 | WPOK나 W#CR을 통해 기존 운임을 Copy (PNR 저장)                                                                                                    |
| STEP3 | 조회운임 상단의 "FARE RECORD"를 눌러서 [운임생성/수정] MASK 팝업                                                                                             |
| STEP4 | MASK내 " <mark>운임입력수정</mark> " 선택 후 운임저장번호 입력<br>→ " <mark>운임금액 및 TAX 내역</mark> "에 재발행 선택 및 PD TAX 표기<br>→ 필요한 경우 "여정 운임내역"이나 "운임계산세부내역"수정 |

#### 2. PQ Summary 조회

승객번호를 기준으로 생성되어 있는 PQ Record 전체를 Summary하여 조회하는 기능이며, 삭제된 PQ Record 내역을 확인하거나 Auto Refund 결과인 PQR Record를 조회하기 위해서는 PQ Summary를 먼저 조회해야 함.

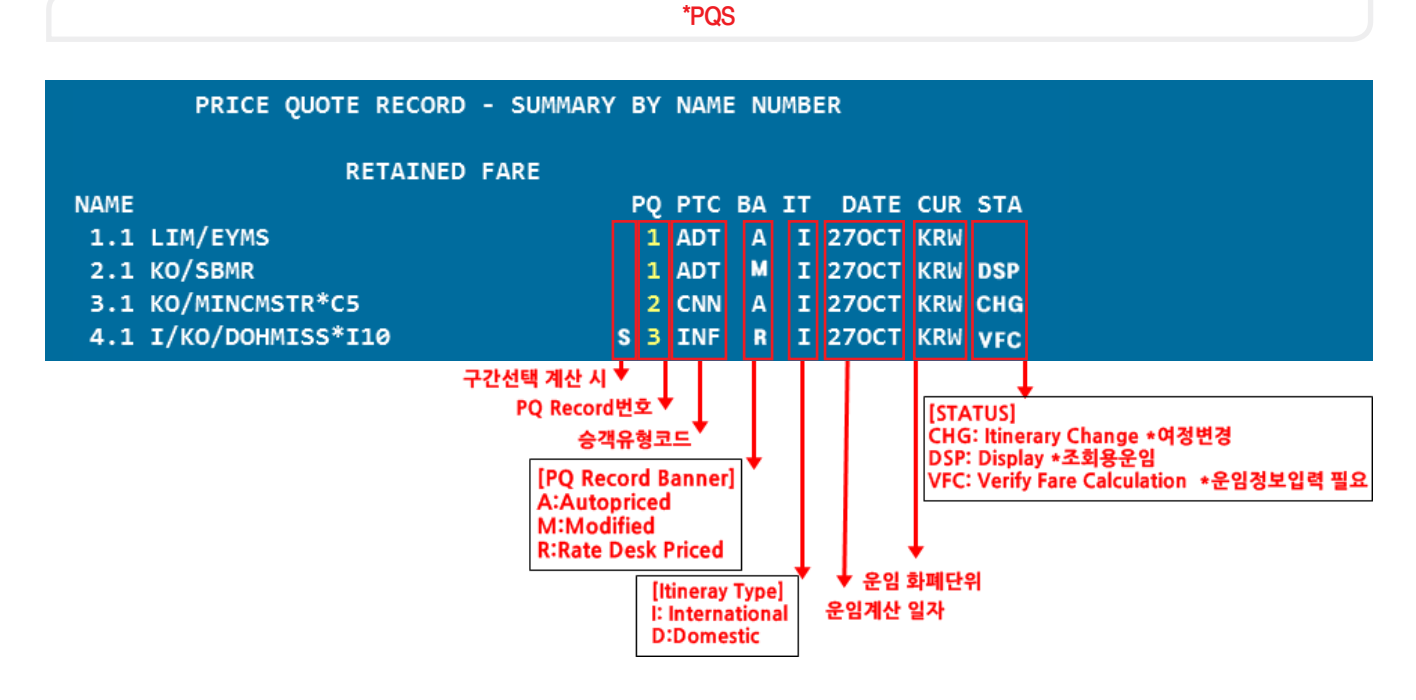

★ Status가 CHG인 것은 여정변경이 발생한 상황이므로 WPOK나 W#CR 등으로 재 계산 후 사용할 수 있으며, W#CR 등으로 기존 운임을 복사한 경우에는 VFC(Verify Fare Calculation)로 조회되므로 해당 PQ Record에 F/B나 NVB, NVA 정보를 추가 입력 후 저 장 진행해야 함.

🛒 WPNC나 WPNCS등의 최저운임계산 비교 시 DSP로 STATUS가 표시되며 이 경우에는 발권운임으로 사용할 수 없다.

#### 3. 기타 지시어

| 지시어                          | 설명                                     | 지시어                                  | 설명                                                                                         |
|------------------------------|----------------------------------------|--------------------------------------|--------------------------------------------------------------------------------------------|
| *PQD                         | 삭제된 PQ Record 조회                       | **W#OLD                              | PQ 오픈 이전에 저장된 TFR(Ticket                                                                   |
| *PQH 혹은 *PQH2                | PQ Record History 조회<br>*운임수정 지시어 내역포함 | \\/#I#I A + P A 2 OV                 | Pare Record) 조회<br>PQ Record Data 중 Baggage만 수정<br>(I2 : 운임지정, LA1/4 : 구간지정)<br>*개런티 적용가능* |
| *PQR 혹은 *PQR2<br>(*PQS 후 가능) | Auto Refund 운임내역 조회<br>(PQR Record)    | W#I2#LA1/4*BA20K<br>W#I2#LA1/4*BA20K |                                                                                            |

#### 4. 유의사항

● 저장운임을 지시어로 수정 시 운임이 하나인 경우 ₩##으로, 운임이 2개 인상인 경우 ₩#1# 혹은 ₩#12와 같이 수정할 운임의 번호를 지정해야 함.

ℓ 소아 승객유형을 성인운임으로 발권하고자 할 경우에는 PTC를 성인 승객유형으로 변경한 후 반드시 성인운임 재계산과정이 필요함.

③ 사용자가 입력한 발권지시어를 시스템이 자동으로 변환하여 실행하게 됨으로 인해 History상에는 사용자가 입력한 지시어와 다르게 표시될 수 있으며 FPT 지시어 저장 시에도 동일하게 적용됨, (그림 1,2 참조)

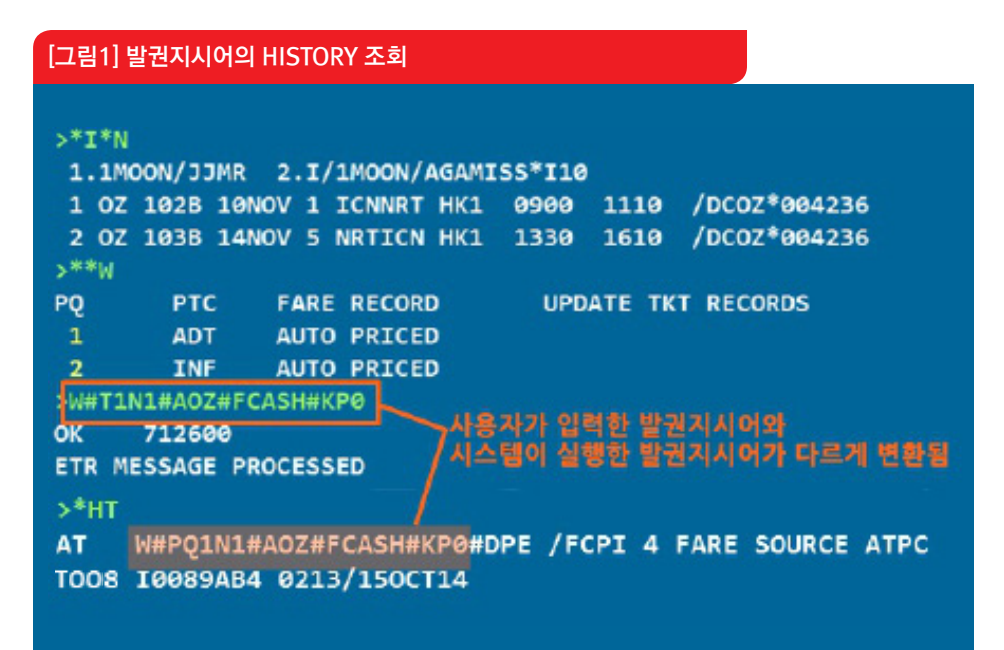

#### [그림2] FPT 지시어 저장

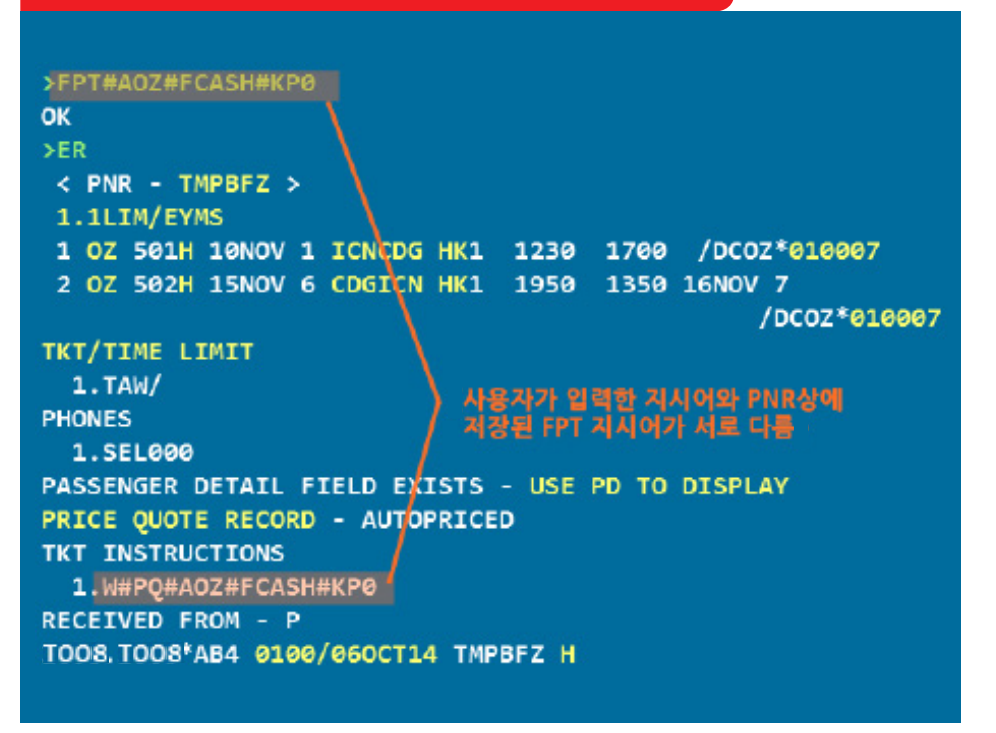